Поосные весы

Взвешивание ТС на поосных весах можно произвести в двух режимах: Взвешивание в статике и Взвешивание в динамике, при этом, качество взвешиваний и точность измерений при взвешивании ТС в динамике будут зависеть от ряда ограничений, представленных ниже

# Требования и ограничения для поосевого взвешивания в динамике

1. Максимальная скорость ТС по весам при взвешивании в движении ограничивается параметрами весов и частотой передачи пакетов данных с весового индикатора. Частота влияет на ограничение скорости движения ТС по весам (ниже приведена таблица).

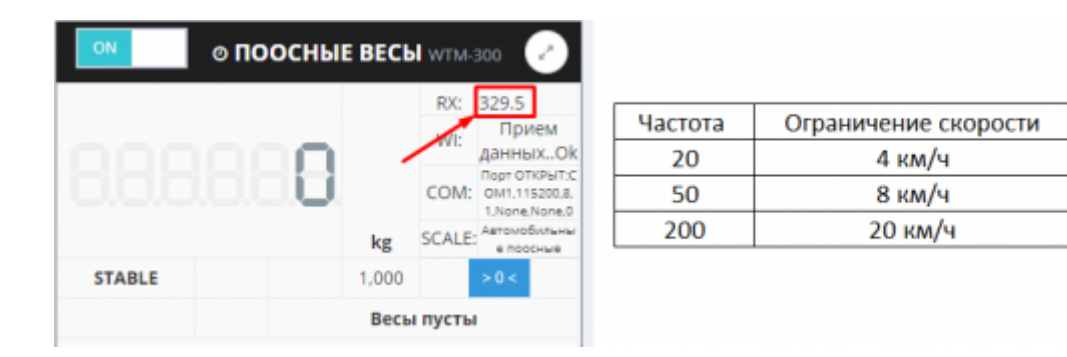

- 2. В весовом индикаторе должна быть отключена фильтрация (установлена в минимальное значение).
- Если при заезде TC наблюдаются большие колебания платформы, то необходимо отрегулировать весы, чтобы снизить эти колебания.
- 4. Для взвешивания в движении угол наклона пандуса относительно платформы весов должен отсутствовать.

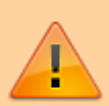

При невозможности выполнения указанных требований погрешность измерений может превышать 10%, также возможны потери значений осей, рекомендуется производить взвешивание осей в статике.

# Взвешивание осей транспорта в статике

- 1. Откройте рабочее место весовщика пункт меню «Страницы» «Весы1»
- Подготовительные операции перед взвешиванием. Перед началом взвешивания убедитесь в том, что на платформе нет посторонних предметов. Показания на табло индикации веса должны быть равны нулю. Может возникнуть ситуация, когда показания

на табло отличаются от нуля на -10..20 кг при ненагруженных весах (это может произойти в результате загрязнения платформы, влияния ветра, изменения температуры при длительном простое и т.п.). В этом случае нажмите кнопку **«НУЛЬ»** (обнуление) на Весовом индикаторе.

Проверьте, показания значений веса на весовом индикаторе и на панели, отображающей вес в программе, они должны совпадать! В ином случае производить взвешивание нельзя.

 Перейдите к панели «Результаты взвешивания» (все операции во время взвешивания ТС проводятся в данной панели). Если панель «Результаты взвешивания» отсутствует, необходимо включить ее отображение в настройках рабочего места

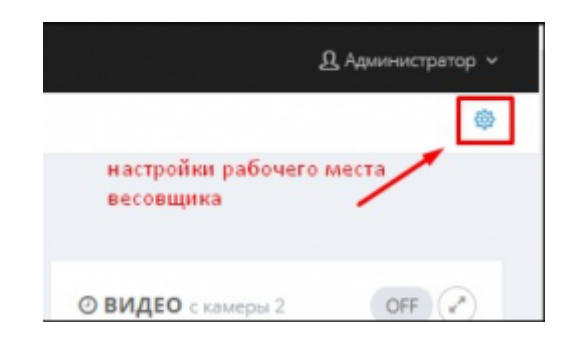

 Взвешивание оси. Установите первую ось ТС по центру весов, дождитесь стабилизации веса - в нижней части панели появится кнопка «Добавить ось». Нажмите на кнопку «Добавить ось» и результаты взвешивания оси отобразятся на панели в блоке «Осевые нагрузки».

| Время начала                                                    |                                             | 2019                    | -09-17T15             | 5:43:46.086 | 6                                              | Тип взв                            | ешивания                          | ABT        | офиксаци                    | я после с             | ъезда                          |
|-----------------------------------------------------------------|---------------------------------------------|-------------------------|-----------------------|-------------|------------------------------------------------|------------------------------------|-----------------------------------|------------|-----------------------------|-----------------------|--------------------------------|
| Время оконча                                                    | ния                                         |                         |                       |             |                                                | Col                                | бытие                             |            | ВРУТТ                       |                       | A                              |
| Время фиксаці                                                   | ии                                          |                         |                       |             |                                                | Напр                               | авление                           |            | <b>въезд</b> 2              | ВЫЕЗД                 | 0                              |
|                                                                 |                                             | FOC. H                  | DMEP                  |             | фикс                                           |                                    | МАРКА                             |            |                             | MACCA                 |                                |
| тягач                                                           | C06                                         | 5МК                     |                       | <b>78</b>   |                                                |                                    | 2                                 |            | СПР                         | 0                     | 0+0                            |
|                                                                 |                                             | 7777                    |                       | 78          | np                                             |                                    |                                   |            | CTP                         |                       | 0.41                           |
| ТАРА/БРУТТО                                                     | Oces                                        | ые нагруз               | ки                    |             |                                                |                                    | Z                                 |            |                             | 0                     | 0.44                           |
| ТАРА/БРУТТО                                                     | OCCER                                       | ые нагруз               | ки                    | 0           | СЕВЫЕ НАГ                                      | РУЗКИ                              | Z                                 |            |                             | Ū                     | 0.00                           |
| ТАРА/БРУТТО<br>Осевая                                           | Осев                                        | ые нагруз               | ки                    | 0           | севые наг                                      | <b>РУЗКИ</b><br>Скор               | <u>2</u><br>юсть: <b>0</b> km/h   |            | Досто                       | верность              | : 0 %                          |
| ТАРА/БРУТТО<br>Осевая<br>Оси/Расст                              | ОССЕВ<br>9 Оссев<br>я формула<br>1 0        | ые нагруз<br>2 0        | ки<br>3 (             | 0           | осевые наг<br>0 <b>5</b> 0                     | грузки<br>Скор<br>6 0              | 2<br>юсть: 0 km/h<br>7 0          | 8 0        | Досто<br>9 0                | верность<br>10        | : 0 %<br>итого                 |
| ТАРА/БРУТТО<br>Осевая<br>Оси/Расст<br>Кол.скатов                | ОССЕВ<br>ОССЕВИ<br>я формула<br>1 0<br>2 т  | ые нагруз<br>2 0<br>4 т | ки<br>3 (             | 0 4         | осевые наг<br>0 <b>5</b> 0<br>4 <b>т</b>       | РУЗКИ<br>Скор<br>6 0               | сть: 0 km/h<br>7 0<br>4 т 4       | 8 0        | Досто<br>9 0<br>4 *         | верность<br>10<br>4 т | : 0 %<br>итого                 |
| ТАРА/БРУТТО<br>Осевая<br>Оси/Расст<br>Кол.скатов<br>Пневмо-п    | ОССЕВ<br>9 ОССЕВ<br>9 ФОРМУЛА<br>1 0<br>2 • | ые нагруз<br>2 0<br>4 т | ки<br>3 (<br>4 т      | 0 4         | СЕВЫЕ НАГ<br>0 5 0<br>4 •                      | <b>РУЗКИ</b><br>Скор<br>6 0<br>4 • | жость: 0 km/h<br>7 0<br>4 т 4     | 8 0        | Досто<br>9 0<br>4 т         | верность<br>10<br>4 т | :0%<br>итого                   |
| Ссевая<br>Оси/Расст<br>Кол.скатов<br>Пневмо-п<br>МАССА          | ОССЕВИ<br>Я формула<br>1 0<br>2 т           | ые нагруз<br>2 0<br>4 т | ки<br>3 (<br>4 *<br>0 | 0 4         | СЕВЫЕ НАГ<br>0 5 0<br>4 •                      | Скор<br>6 0<br>4 •                 | 2<br>юсть: 0 km/h<br>7 0<br>4 • 4 | 8 0        | Досто<br>9 0<br>4 •         | верность<br>10<br>4 т | :: 0 %<br>итого<br>0 kg        |
| Осевая<br>Оси/Расст<br>Кол.скатов<br>Пневмо-п<br>МАССА<br>НОРМА | ОЕ,<br>Осеви<br>я формула<br>1 0<br>2 •     | 2 0<br>4 •              | КИ<br>3 (<br>4 •      | 0 4<br>4 •  | СЕВЫЕ НАГ<br>0 <b>5</b> 0<br>4 <b>*</b><br>0 0 | Скор<br>6 0<br>4 •                 | 2<br>юсть: 0 km/h<br>7 0<br>4 • 4 | 8 0<br>• • | Досто:<br>904<br>4 *<br>000 | верность<br>10<br>4 т | : 0 %<br>итого<br>0 kg<br>0 kg |

- 5. Повторите операцию взвешивания оси для остальных осей ТС в порядке их следования.
- 6. После взвешивания и съезда последней оси TC с весов нажмите «Завершить».

Be

| Оси/Расст 1 0 2<br>Кол.скатов 2 • 4<br>Пневмо-п | 2 0 3    | 4 •  | 4 *  | 4 • | 0 7 0<br>4 • | 8 0 | 9 0<br>4 T | <b>10</b> | итого    |
|-------------------------------------------------|----------|------|------|-----|--------------|-----|------------|-----------|----------|
| Кол.скатов 2 • 4                                | • 4 •    | 4 •  | 4 •  | 4 • | 4 *          | 4 * | 4 *        | 4 *       |          |
| Пневмо-п                                        |          |      |      |     |              |     |            |           |          |
| 111000 1000 10                                  |          |      |      |     |              |     |            |           |          |
| MACCA 1600 16                                   | 500 1600 | 1600 | 1600 | 0   | 0            | 0   | 0          | 0         | 8000 kg  |
| HOPMA 0 0                                       | 0 0      | 0    | 0    | 0   | 0            | 0   | 0          | 0         | 35000 kg |
| ПРЕВЫШ 0 (                                      | 0 0      | 0    | 0    | 0   | 0            | 0   | 0          | 0         | 0 kg     |

В журнал добавится строка с новым взвешиванием Для данного взвешивания автоматически будет создан документ и его номер будет в соответствующей графе. ■ журнал взвешиваний

| Дата и время 🔻      | N₂ ≑   | Документ | Номер<br>ТС | Марка<br>ТС 🔶     | тип 🔶  | Macca | Тип<br>взвешивания 🔶         | Осевые<br>нагрузки           | Расстояния МО      | Скорость 🔶 | %  | Перегруз |
|---------------------|--------|----------|-------------|-------------------|--------|-------|------------------------------|------------------------------|--------------------|------------|----|----------|
| 27.09.2019 12:08:34 | 000095 | 000012   | C065MK78    | MAN TGA<br>18.430 | БРУТТО | 7700  | Автофиксация<br>после съезда | 1500-1500-1500-<br>1700-1500 | 2.0-1.49-1.82-1.37 | 5.64       | 86 |          |

- 7. Проверьте правильность номера тягача и прицепа если требуется откорректируйте номер и марку тягача и прицепа.
- Укажите данные межосных расстояний, скатов и наличия пневмоподвески для каждой из осей ТС в блоке«Осевые нагрузки». При каждой корректировке результаты Норма и Превышение вычисляются и обновляются автоматически

|             |             | FOC. H       | OMEP    |           | фикс     |        | MAPKA                  |           | MACCA              | оси   |
|-------------|-------------|--------------|---------|-----------|----------|--------|------------------------|-----------|--------------------|-------|
| тягач       | <b>C0</b> 6 | 5 <b>M</b> K |         | <b>78</b> | ]        |        | MAN TGA 18.430         | CTIP<br>V | 7700               | 1+4   |
| прицеп      | OE          | 7777         |         | <b>78</b> |          |        | Kogel 16.280           | CTIP      | 0                  | 0 + 0 |
| ТАРА/БРУТТО | Ocea        | ые нагруз    | GИ      |           |          |        |                        |           |                    |       |
|             |             |              |         | 00        | севые на | ГРУЗКИ |                        |           |                    |       |
| Осева       | я формул    | a            |         |           |          | Скор   | ость: <b>5.64</b> km/h | Bep       | ность: <b>86</b> % |       |
| Оси/Расст   | 1 2         | 02 2 1.      | 49 3 1. | 82 4 1.   | 37 5     | итого  |                        |           |                    |       |
| Кол.скатов  | 2 🔻         | 2 🔻          | 2 *     | 2 *       | 2 *      |        |                        |           |                    |       |
| Пневмо-п    | ~           | ~            | ~       | ~         | 1        |        |                        |           |                    |       |
| MACCA       | 1500        | 1500         | 1500    | 1700      | 1500     | 7700   |                        |           |                    |       |
| HOPMA       | 9000        | 6500         | 6500    | 6500      | 6500     | 35000  |                        |           |                    |       |
| ПРЕВЫШ      | 0           | 0            | 0       | 0         | 0        | 0      |                        |           |                    |       |

9. Печать акта взвешивания TC. Для того, чтобы распечатать акт поосевого взвешивания откройте карточку данного взвешивания в журнале, нажмите на кнопку «Печать» и выберите «Акт взвешивания TC (с осями)» Система автоматически сформирует акт поосного взвешивания и выведет его на экран для просмотра и последующей печати. Пример акта поосного взвешивания, формируемого системой "UniServer AUTO"

| 🛢 ДЕТАЛИЗАЦИЯ                    | 🖨 Печать 🗸 💉 🗶                                |
|----------------------------------|-----------------------------------------------|
| Взвешивание БРУТТО Документ ТАРА | Акт взвешивания (с осями)<br>Накладная отвеса |
| OTBEC PHOTO2 GRAPH PHOTO1        | Отвесная                                      |

## Взвешивание осей транспорта в движении

- 1. Откройте рабочее место весовщика пункт меню «Страницы» «Весы1»
- 2. Подготовительные операции перед взвешиванием. Перед началом взвешивания убедитесь в том, что на платформе нет посторонних предметов. Показания на табло индикации веса должны быть равны нулю. Может возникнуть ситуация, когда показания на табло отличаются от нуля на -10..20 кг при ненагруженных весах (это может произойти в результате загрязнения платформы, влияния ветра, изменения температуры при длительном простое и т.п.). В этом случае нажмите кнопку «НУЛЬ» (обнуление) на Весовом индикаторе.

Проверьте, показания значений веса на весовом индикаторе и на панели, отображающей вес в программе, они должны совпадать! В ином случае производить взвешивание нельзя.

 Дождитесь проезда ТС по весам и окончания времени ожидания следующей оси программой (примерно 10-15 секунд).

В журнал добавится строка с новым взвешиванием. В данной строке можно просмотреть осевые нагрузки TC, межосное расстояние скорость проезда TC по весам и коэффициент достоверности определения осевых нагрузок программой.

| Дата и<br>время 🔻      | N2 \$  | Документ | Номер<br>ТС           | Марка<br>ТС | тип ∲  | Macca  | Тип<br>взвешивания 🏺         | Осевые нагрузки                   | ¢   | Расстояния МО           | 🔶 Скорость | \$  | %  | Пе |
|------------------------|--------|----------|-----------------------|-------------|--------|--------|------------------------------|-----------------------------------|-----|-------------------------|------------|-----|----|----|
| 17.09.2019<br>15:28:13 | 000069 |          | С065МК78<br>Завершить |             | БРУТТО | 19000  | Автофиксация<br>после съезда | 2000-2400-1700-3900-<br>5100-3900 |     | 2.0-1.49-1.82-1.37-1.46 | 1.13       | 9   | 91 |    |
|                        |        |          |                       |             |        |        |                              |                                   |     |                         |            |     |    |    |
|                        |        |          |                       |             |        |        |                              |                                   |     |                         |            |     |    |    |
|                        | Пс     | у молч   | чанию и               | лезуль      | тат п  | IENBO  |                              | вания авто                        | ом  | атически заг            | ишетс      | яв  |    |    |
| $\bigcirc$             | БF     | утто.    | После                 | второг      | О ВЗВ  | еши    | вания сист                   | гема сама (                       |     | ределит, как            | ому ти     | пу  |    |    |
|                        | CO     | ответс   | твует і               | кажды       | й оте  | sec T/ | АРА или БІ                   | РУТТО, и ра                       | асс | читает НЕТТ             | 0.         |     |    |    |
|                        | Ис     | правл    | ять или               | 1 выби      | рать   | тип е  | взвешиван                    | ия (ТАРА и                        | ли  | і БРУТГО) не            | требуе     | тся | я. |    |

4. Откройте созданную запись в журнале автовесов.

🛢 ЖУРНАЛ ВЗВЕШИВАНИЙ

| Взвешива                                       | ние БРУТТО                                    | Создать Документ                                                          |                                                                                |                                                             |                                                           |                                   |        |
|------------------------------------------------|-----------------------------------------------|---------------------------------------------------------------------------|--------------------------------------------------------------------------------|-------------------------------------------------------------|-----------------------------------------------------------|-----------------------------------|--------|
| Отвес                                          | PHOTO1 I                                      | PHOTO2 GRAPH                                                              |                                                                                |                                                             |                                                           |                                   |        |
| время нача                                     | ла                                            | 2019-09-23T11:15:                                                         | 24.656                                                                         | Тип взвешивания                                             | Автофикса                                                 | ция после                         | съезда |
| время окон                                     | чания                                         | 2019-09-23T11:15:                                                         | 52.245                                                                         | Событие                                                     |                                                           | TTO TAP                           | A      |
| время фикс                                     | ации                                          | 2019-09-23T11:15:                                                         | 25.937                                                                         | Направление                                                 | въезд                                                     | цо∣выезµ                          | 10     |
|                                                |                                               | FOC. HOMEP                                                                | фикс                                                                           | МАРКА                                                       |                                                           | MACCA                             | оси    |
|                                                |                                               |                                                                           |                                                                                |                                                             |                                                           |                                   |        |
| тягач                                          | C06                                           | 5MK 78                                                                    | CTP                                                                            | MAN TGA 18.430                                              | CRP                                                       | 12300                             | 1+5    |
| тягач                                          | C06                                           | 5MK 78                                                                    | CRP                                                                            | MAN TGA 18.430                                              | CTP<br>V                                                  | 12300                             | 1 + 5  |
| тягач<br>прицеп                                | C06                                           | 5MK 78<br>7777 78                                                         |                                                                                | MAN TGA 18.430<br>Kogel 16.280                              | CTP<br>V<br>CTP                                           | 12300                             | 1+5    |
| <b>ТЯГАЧ</b><br>ПРИЦЕП<br>ТАРА/БРУТ            | СО6<br>ОЕ7<br>ПО Осевь                        | 5MK 78<br>7777 78<br>ме нагрузки                                          | CTP                                                                            | MAN TGA 18.430<br>Kogel 16.280                              | 400<br>V<br>400<br>V                                      | 0                                 | 1+5    |
| <b>ТЯГАЧ</b><br>ПРИЦЕП<br>ТАРА/БРУТ            | СОб<br>ОЕ7<br>ПО Осевь<br>Масса               | 5MK 78<br>7777 78<br>же нагрузки<br>ВРЕМЯ                                 | спр<br>спр<br>Спр<br>Спр<br>Спр<br>Спр<br>Спр<br>Спр<br>Спр<br>Спр<br>Спр<br>С | Kogel 16.280                                                | CRP<br>CRP<br>V<br>BE                                     | 12300<br>0<br>СЫ                  | 1+5    |
| ТЯГАЧ<br>ПРИЦЕП<br>ТАРА/БРУТ<br>БРУТТО         | СО6<br>ОЕ7<br>ПО Осеве<br>МАССА<br>12300      | 5MK 78<br>77777 78<br>же нагрузки<br>время<br>2019-09-<br>23T11:15:25.937 | спр                                                                            | МАН ТGA 18.430<br>Кодеl 16.280<br>IK ОПЕРАТОР<br>Администра | спр<br>Спр<br>У<br>ВЕ<br>тор Поос<br>Ве                   | 12300<br>0<br>СЫ<br>СЫ            | 1+5    |
| тягач<br>прицеп<br>тара/брут<br>брутто<br>тара | СОб<br>ОЕ7<br>ПО Осевь<br>МАССА<br>12300<br>0 | 5МК 78<br>7777 78<br>же нагрузки<br>время<br>2019-09-<br>23T11:15:25.937  | спр П                                                                          | МАН ТGA 18.430<br>Кодеl 16.280<br>IK ОПЕРАТОР<br>Администра | спр<br>Спр<br>Спр<br>Спр<br>Спр<br>Спр<br>Спр<br>Спр<br>С | 12300<br>0<br>СЫ СЫ<br>сыые<br>сы | 1+5    |

- 5. Для того, чтобы создать документ взвешивания нажмите «Создать Документ» в верхней части окна посмотра информации о взвешивании.
- Проверьте правильность распознанного номера тягача/прицепа (если имеется), если требуется - отредактируйте его. В случае необходимости, укажите марку тягача/прицепа (если имеется).
- 7. Перейдите на вкладку «Осевые нагрузки»

|             |             | FOC. H       | OMEP    |         | фикс     |        | МАРКА                   |          | MACCA              | оси   |
|-------------|-------------|--------------|---------|---------|----------|--------|-------------------------|----------|--------------------|-------|
| тягач       | <b>C0</b> 6 | 5 <b>M</b> K |         | 78      | 9        |        | MAN TGA 18.430          | CTP<br>V | 12300              | 1 + 5 |
| прицеп      | OE          | 7777         |         | 78      |          |        | Kogel 16.280            | CTP<br>V | 0                  | 0 + 0 |
| ТАРА/БРУТТО | Осев        | ые нагруз    | КИ      |         |          |        |                         |          |                    |       |
|             |             |              |         | 0       | СЕВЫЕ НА | ГРУЗКИ |                         |          |                    |       |
| Осева       | я формул    | а            |         |         |          | Ско    | рость: <b>1.48</b> km/h | Bep      | ность: <b>82</b> % | 5     |
| Оси/Расст   | 1 2.        | 02 2 1.      | 49 3 1. | 82 4 1. | 37 5 1.  | 46 6   | итого                   |          |                    |       |
| Кол.скатов  | 2 *         | 2 *          | 2 *     | 2 *     | 2 *      | 2 *    |                         |          |                    |       |
| Пневмо-п    | ~           | 1            | ~       | ~       | ~        | ~      | -                       |          |                    |       |
| MACCA       | 1900        | 1900         | 1900    | 2300    | 2100     | 2200   | 12300                   |          |                    |       |
|             | 0000        | 6500         | 6500    | 6500    | 6500     | 6500   | 35000                   |          |                    |       |
| HOPMA       | 9000        | 0000         | 0000    |         |          |        |                         |          |                    |       |

- Проверьте правильность определения межосных расстояний. Если требуется откорректируйте.
- 9. Укажите количество скатов (количество колес) для каждой из осей ТС.
- Если для каких-то из осей ТС используется пневмоподвеска укажите это. После заполнения параметров определения осевых нагрузок, система автоматически произведет расчет максимально допустимых осевых нагрузок для данного транспортного

средства, а также вычислит превышения осевых нагрузок.

11. Для того, чтобы распечатать акт поосевого взвешивания - нажмите на кнопку «Печать» и выберите «Акт взвешивания ТС (с осями)» Система автоматически сформирует акт поосного взвешивания и выведет его на экран для просмотра и последующей печати. Пример акта поосного взвешивания, формируемого системой "UniServer AUTO"

| 🛢 ДЕТАЛИЗАЦИЯ                    | (В Печать ~) (*) ( <b>ж</b> )                 |
|----------------------------------|-----------------------------------------------|
| Взвешивание БРУТТО Документ ТАРА | Акт взвешивания (с осями)<br>Накладная отвеса |
| Отвес PHOTO2 GRAPH PHOTO1        | Отвесная                                      |

## Пример акта поосного взвешивания

#### АКТ ВЗВЕШИВАНИЯ ТРАНСПОРТНОГО СРЕДСТВА

Место проведения взвешивания:

- 1. Дата (время) взвешивания: 23.09.2019 11:43:03
- 2. Весы:

3. Свидетельство о поверке:

4. Действительно до:

- Акт по результатам взвешивания TC выдан:
- Тягач Марка ТС: МАN TGA 18.430
- Тягач Гос. номер: С065МК78
- 8. Прицеп Марка ТС: Kogel 16.280
- Прицеп Гос. номер: ОЕ777778
- 10. Режим взвешивания: статический

11. Полная масса, кг: 45400 (сорок пять тысяч четыреста килограмм)

(наименование организации)

Допустимая масса, кг: 35000 (тридцать пять тысяч килограмм)

12. Результаты взвешивания осей:

| Осевые            |        |          |                    | Расстоян           | ие между           | осями, м: |     |                |   |
|-------------------|--------|----------|--------------------|--------------------|--------------------|-----------|-----|----------------|---|
| нагрузки, кг:     | 1 2    | 02 2 1.4 | 49 <sub>3</sub> 1, | 82 <sub>4</sub> 1, | 37 <sub>5</sub> 1, | 46 6      | 0 7 | 0 <sub>8</sub> | 9 |
| Скатов на оси     | 2      | 2        | 2                  | 2                  | 2                  | 2         | 0   | 0              | 0 |
| Подвеска          | пневм. | пневм.   | пневм.             | пневм.             | пневм.             | пневм.    |     |                |   |
| Фактические       | 7500   | 7500     | 7600               | 7800               | 7500               | 7500      | 0   | 0              | 0 |
| Применяемые (-1%) | 7425   | 7425     | 7524               | 7722               | 7425               | 7425      | 0   | 0              | 0 |
| Нормативные       | 9000   | 6500     | 6500               | 6500               | 6500               | 6500      | 0   | 0              | 0 |
| Превышение        | 0      | 925      | 1024               | 1222               | 925                | 925       | 0   | 0              | 0 |

Фото 1

Фото 2

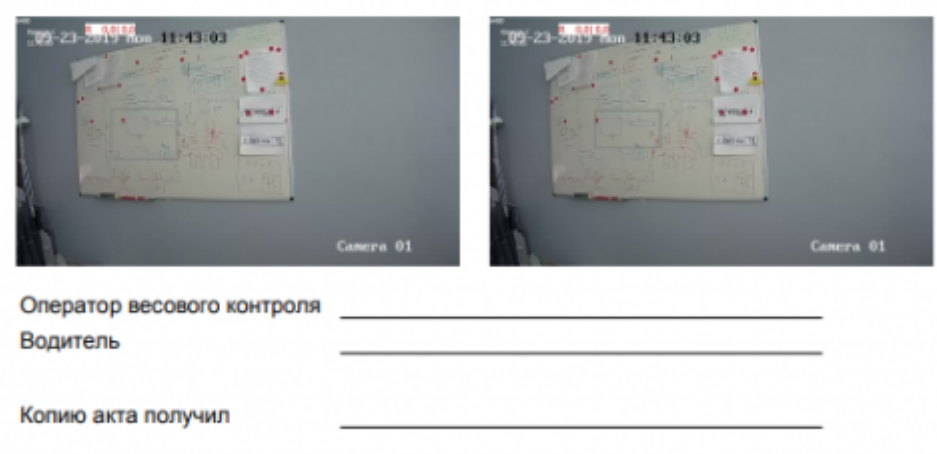

Документ подготовлен в программе "UniServer AUTO - ПВК" (ВесыСофт, www.vesysoft.ru)

### Отмена взвешивания.

Для того, чтобы отменить ошибочно произведенное взвешивание откройте журнал автовесов и нажмите на соответствующую пиктограмму на строке ошибочного взвешивания.

| 29.06.2016 17:12:01 | 000022 | 000017 | A749TM34 | TAPA          | 28,44 | Balancia     | Взеезалеаные | 46.34 | 29.44 | 17.9 | ٥ | 2  | - | Q . |
|---------------------|--------|--------|----------|---------------|-------|--------------|--------------|-------|-------|------|---|----|---|-----|
| 28.06.2016 16x82:09 | 000021 | 000017 | A249TM34 | <br>6PVTTO    | 46.34 | Bizlo-e-line | Винименние   | 46.34 | 25.44 | 17.9 | ٥ | 2  |   | ۹.  |
| 28.06.2018 16448:55 | 000020 |        | A749TM34 | <b>BPYTTO</b> | 26,88 | Bpy-segeo    | Вореширание  | 26,88 | 0     | 0    | a | 10 | • | Q 8 |

В журнале автовесов строка отмененного взвешивания выделяется белым цветом. Дата и время отмененного взвешивания помещены на красный фон и зачеркнуты. Отмененное взвешивание в расчете значения нетто не участвует.

| 28.08.2018 16:49:09 | 000021 | 000015 | A345TM34 | MAN   | <b>BPyTTO</b> | 45.34 | Вручено    | Взеезанее 46.34   | 0     | 0    | 0 | 10 | 💓 🕂 🔍 🗙 |
|---------------------|--------|--------|----------|-------|---------------|-------|------------|-------------------|-------|------|---|----|---------|
| 2010/2010 16:40:55  | 000020 |        | A749TM34 | MAN   | TAPA          | 28.88 | Bpyre-seo  | Bosesaveznore D   | 29.88 | D    | a | ١Q | 🚛 🖶 q 🔹 |
| 28.08.2018 16:47:55 | 000019 | 999914 | T334MC34 | Kamas | OTTYRE        | 42.76 | Btzy-e-éso | Взеешиелные 42.76 | 40.52 | 2.24 | a | 阆  | - a -   |

Для того, чтобы восстановить отмененное взвешивание нажмите на соответствующую пиктограмму а строке отмененного взвешивания.

| 26.08.2018 16:49:09 | 000021 000015 | A348TM34 | MAN   | <b>BPOTTO</b> | 45.34 | Bpy-erge0 | Волецияание 46.34 | a     | 0    | a | 10 | <b>e</b> | × |
|---------------------|---------------|----------|-------|---------------|-------|-----------|-------------------|-------|------|---|----|----------|---|
| 25052010-16-45-55   | 000020        | A749TM34 | MAN   | TAPA          | 25.88 | Epy-eijeo | Eliteration of    | 25.55 |      | a | 0  | • •      |   |
| 26.08.2016 16x87:55 | 000019 000014 | T334MC34 | Kawas | BPOTTO        | 42.76 | Epywejeo  | Romanna-ow 42.76  | 40.52 | 2.24 | ٥ | 2  |          | • |

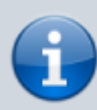

При восстановлении (отмены пометки на удаление) взвешивания происходит поиск незавершенного взвешивания по данному номеру TC. Если незавершенное взвешивание будет найдено, то произойдет соединение первого и второго взвешивания и перерасчет значения нетто.

# Документ учета хозяйственных операций. Ввод реквизитов и Печать

Для ведения аналитического учета с дополнительным набором полей и печатных форм документов (ТТН, Торг-12, Акт и проч.) существует отдельный журнал **Документов хозяйственных операций**, которые создаются на основании **Отвесов** и связаны между собой. Документ доступен из формы **Отвес** или из журнала **Документов**.

Для того чтобы распечатать результат взвешивания откройте отвес из журнала взвешиваний

кнопкой **«Детализация»**, откроется окно **Детализация отвеса**. Здесь вы можете отредактировать введенные данные или вывести на печать данные об отвесе.

1. Откройте **Документ** через форму **Детализация отвеса**, выбрав закладку **Документ**. Если документ не создан, нажмите кнопку **«Создать Документ»**.

| 🛢 ДЕТАЛИЗАЦИЯ      |                         |                 | 😝 Печать 🗸 🖍 🗙     |
|--------------------|-------------------------|-----------------|--------------------|
| Взвешивание БРУТТО | Документ                |                 |                    |
| Основные Реквизиты | Груз                    |                 |                    |
| 🛢 ДЕТАЛИЗАЦИЯ      |                         | _               | (B Печать +)       |
| Взвешивание ТАРА Б | РУТТО Создать Документ  | -               |                    |
| Отвес Реквизиты    | Развеска по углам GRAPH | PHOTO1 PHOTO2   |                    |
| Время начала       | 23.09.2024 16:56:19     | Тип взвешивания | Вручную оператором |
| Время окончания    | 23.09.2024 16:56:44     | Событие         | TAPA               |
| Время фиксации     | 23.09.2024 16:56:44     | Направление     | въезд 0   выезд 0  |

#### 2. Выберите вид Хозяйственной операции.

| звешивани  | е ТАРА До   | кумент [ | БРУТТО             |              |                     |         |
|------------|-------------|----------|--------------------|--------------|---------------------|---------|
| сновные    | Реквизиты   | Груз     |                    |              |                     |         |
| № докумен  | та          |          | 000002             | Вид операции | Не выбрано          | ~       |
| Зремя созд | ания        | 1        | 3.01.2025 15:28:06 | Автор        | Не выбрано          |         |
| Время корр | ектировки   | 1        | 3.01.2025 15:31:49 |              | Отгрузка (выво      | 3)      |
| тя         | ГАЧ ГОС.НОМ | IEP      | оси                | MA           | Поступление (вв     | 303)    |
|            |             | 400      |                    |              | Перемещение         | e       |
| 06         | 19AA        | 123      | 0+0                |              | Взвешивание (без дв | ижений) |
| ПРИ        | ЦЕП ГОС.НО  | MEP      | оси                | MAF          | РКА ПРИЦЕПА         |         |
|            | ?           | ?        | 0 + 0              |              |                     |         |
|            | MACCA       | BF       | емя                | источник     | ΟΠΕΡΑΤΟΡ            | BECH    |
| БРУТТО     | 5090        | 13.01.20 | 25 15:31:43        | Взвешивание  | Администратор       | Весы    |
| TAPA       | 2570        | 13.01.20 | 25 15:27:24        |              | Администратор       | Весы    |
| HETTO      | 2520        |          |                    |              |                     |         |
|            |             |          |                    |              |                     |         |

3. Заполните реквизиты в **Документе** в разделе **Реквизиты**. Заполните все необходимые для вашего учёта данные в разделе «**Реквизиты**». Поле «**Водитель**» заполняется **вручную**. Остальные поля выбираются из **справочников**.

| ДЕТАЛИЗАЦИЯ                                         |                                       |                       | 🖶 Печать         | ••                |
|-----------------------------------------------------|---------------------------------------|-----------------------|------------------|-------------------|
| звешивание БРУТТО ТА                                | РА Документ                           |                       |                  |                   |
|                                                     |                                       |                       |                  |                   |
| основные Реквизиты                                  | Груз                                  |                       |                  |                   |
| Основные Реквизиты<br>№ документа                   | Груз<br>000007                        | Вид операции          | Отгрузка (вывоз) | *                 |
| Основные Реквизиты<br>№ документа<br>Время создания | Груз<br>000007<br>15.10.2024 14:30:59 | Вид операции<br>Автор | Отгрузка (вывоз) | <b>√</b><br>admin |

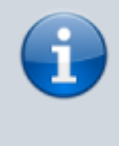

Заполнить реквизиты можно как в **Мастере** взвешиваний, так и в разделе **Документ** после взвешивания. Разница между формами заполнения показана на изображении.

| Ззвешивание Рекви  | зиты              |            | Взвешивание ТАРА БР | уутто документ    |   |   |
|--------------------|-------------------|------------|---------------------|-------------------|---|---|
| Зодитель:          | Водитель          |            | Основные Реквизиты  | Груз              |   |   |
| руз:               | Ничего не выбрано | +          | Водитель            |                   |   |   |
| Теревозчик:        | Ничего не выбрано | · +        | Перевозчик          | Ничего не выбрано | ~ | • |
| Отправитель:       | Ничего не выбрано | - +        | Плательщик          | Ничего не выбрано | ~ | ŀ |
| Тункт отправления: | Ничего не выбрано | · +        | Отправитель         | Ничего не выбрано | ~ |   |
|                    | there are a desce |            | Пункт отправления   | Ничего не выбрано | ~ |   |
| толучатель:        | мичего не выорано | ~ <b>+</b> | Получатель          | Ничего не выбрано | v | ŀ |
| Тункт назначения:  | Ничего не выбрано | · +        | Пункт назначения    | Ничего не выбрано | ~ | ŀ |

4. Для выбора печатных форм на вкладке **Документ** необходимо нажать на **Печать**, после чего откроется список, в котором нужно выбрать необходимую форму.

| Ззвешиван  | ие ТАРА До   | кумент Б  | РУТТО              |              | Отвесной талон (БРУТТС | "    |
|------------|--------------|-----------|--------------------|--------------|------------------------|------|
| Основные   | Реквизиты    | Груз      |                    |              | Протокол взвешивания   |      |
| № докумен  | іта          |           | 000002             | Вид операции | TTH CII-31             | ~    |
| Время созд | дания        | 13        | 3.01.2025 15:28:06 | Автор        | Topr-12                |      |
| Время кор  | ректировки   | 1:        | 3.01.2025 15:31:49 |              | Товарный чек           |      |
| TS         | агач гос.ном | EP        | оси                | МАРК         | TTH (1-T)              |      |
| 06         | 519AA        | 123       | 0 + 0              |              | Весовая карточка       |      |
| ПР         | ИЦЕП ГОС.НОМ | MEP       | оси                | МАРКА        | ПРИЦЕПА                |      |
|            | ?            | ?         | 0 + 0              |              |                        |      |
|            | MACCA        | BP        | ЕМЯ                | источник     | ΟΠΕΡΑΤΟΡ               | ВЕСЫ |
| БРУТТО     | 5090         | 13.01.202 | 25 15:31:43        | Взвешивание  | Администратор          | Весы |
| ТАРА       | 2570         | 13.01.202 | 25 15:27:24        |              | Администратор          | Весы |
| HETTO      | 2520         |           |                    |              |                        |      |
|            |              |           |                    |              |                        |      |

#### 5. Закройте Документ.

| 🛢 ДЕТАЛ | ИЗАЦИЯ       |                   |        |       |        | 🖶 Печать 🗸 🦨 🗶 |
|---------|--------------|-------------------|--------|-------|--------|----------------|
| Взвеши  | вание БРУТТО | Документ          |        |       |        |                |
| Отвес   | Реквизиты    | Развеска по углам | PHOTO2 | GRAPH | PHOTO1 |                |
|         |              |                   |        |       |        |                |

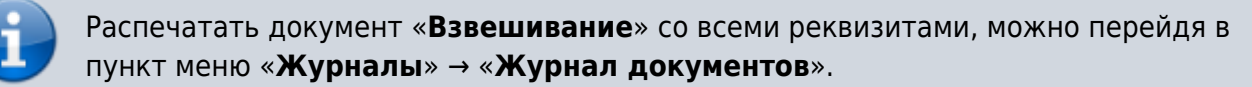

# Исправление не правильно соединенных записей первого и второго взвешиваний.

При работе возможны случаи не правильного соединения первого и второго взвешиваний

(например, если не верно указан номер ТС).

| 28.06.2018 17:12:01 | 000022 | 000017 | A749TM34  | TAPA          | 28,44 | Bpy-e-geo | Взеезилеаные | 46.34 | 29.44 | 17.9 | ٥ | 10 | - | Q N |
|---------------------|--------|--------|-----------|---------------|-------|-----------|--------------|-------|-------|------|---|----|---|-----|
| 28.06.2016 16x82:09 | 000021 | 000017 | A24871M34 | <b>BPYTTO</b> | 46.34 | Bpyweigen | Винименние   | 46.54 | 25.44 | 17.9 | ٥ | 2  | • | R . |
| 28.06.2018 16148:55 | 000020 |        | A749TM34  | <b>EPyTTO</b> | 26,88 | Bpyrangeo | Взреширание  | 28,88 | 0     | D    | a | 12 | • | Q ¥ |

Для того, чтобы произвести исправление не правильно соединенных записей в журнале автовесов выполните следующие действия:

1. Отмените все не правильно соединенные взвешивания тары и брутто для данного ТС.

| 26062018-17-12-01   | 000122 | A742TM54 | TAPA          | 25,44 | Epy-eyes  | Executions  | D     | 25,44 | 0 | D | 8  | • a • |
|---------------------|--------|----------|---------------|-------|-----------|-------------|-------|-------|---|---|----|-------|
| 20.00/2010/16:49:09 | 000021 | A749TM34 | <b>EPYTTO</b> | 46.34 | 8py-eryed | Взреширание | 46.34 | 0     | 0 | D | 10 | 🔎 🕂 🔍 |
| 20-00-2010-16-48-66 | 000320 | A749TM54 | EPVITO        | 26.05 | Вручнуна  | Влагаления  | 28.00 | ۵     | 0 | D | 2  | • a • |

- 2. Если номера TC в отмененных взвешиваниях были указаны неверно внесите нужные исправления.
- 3. Восстановите отмененные записи (снимите пометку на удаление).

| 26.08.2016 17:12:01 | 000022 | A740TMS4 | TAPA          | 28,44 | Bpy-egeo   | Ellernen-ne | a     | 28,44 | 0     | a | 10 | • | ۹ 🗶  |
|---------------------|--------|----------|---------------|-------|------------|-------------|-------|-------|-------|---|----|---|------|
| 28.08.2018 16:43:09 | 000021 | A749TM34 | <b>EPVITO</b> | 46,34 | Bpynenjeto | Ваведивание | 46.34 | 28.88 | 17,46 | a | 10 | • | Q 🗶  |
| 26.05.2010 16:48:55 | 000020 | A749TM34 | TAPA          | 20.00 | Bpy-e-yeo  | Diseases-ve | 46.34 | 28.00 | 17,46 | a | 10 | - | ۹. ۲ |

Восстанавливать отмененные взвешивания необходимо в строгом порядке их создания. Если порядок был нарушен, повторите пункты 1-3 заново.

Во время процесса восстановления взвешивания система производит поиск незавершенного взвешивания по номеру TC, и если находит его - соединяет эти два взвешивания. После завершения исправлений необходимо открыть взвешивания, для которых не присвоен номер документа, и создать для них документ.

| 🗟 ДЕТАЛИЗАЦИЯ    |        |                  | 🖨 Печать 🗸 💉 |
|------------------|--------|------------------|--------------|
| Взвешивание ТАРА | БРУТТО | Создать Документ |              |
| Отвес GRAPH      | РНОТО2 |                  |              |
|                  | 2010   |                  |              |

From: http://docuwiki.vesysoft.ru/ - База знаний

Permanent link:

http://docuwiki.vesysoft.ru/doku.php?id=uniserver:userinstruction\_poosniye\_vesy

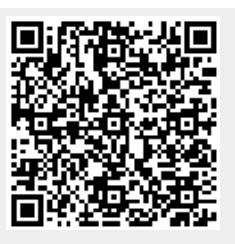

Last update: 2025/01/15 17:15